Visit <u>www.thestory.church/donate</u>

Scroll down to the "Give Online" and press "Donate Now".

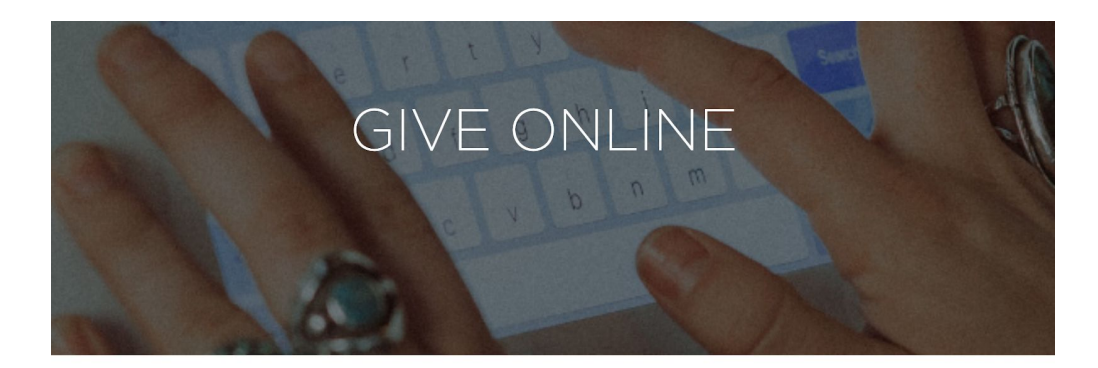

Donating online to The Story is a safe and hassle-free way to support our mission of sharing the hope of Jesus with the city of Houston. Here, you can make a one-time gift, or set up recurring donations.

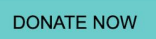

When the form opens, click the "Sign In" tab to create your Giving account or log in to an existing one. (Since the system is brand new, you'll need to first create an account.)

| Give Now |                          |                  |  |
|----------|--------------------------|------------------|--|
|          | GIVE NOW                 | SIGN IN          |  |
|          | EMAIL ADDRESS            |                  |  |
|          | PASSWORD                 | Forgot Password? |  |
|          | SIGN II                  | N                |  |
|          | New? <b>REGISTER FOR</b> | AN ACCOUNT >     |  |

Once you're signed in, head to the "Give Now" tab.

| Give Now |          |           |         | КВ - |
|----------|----------|-----------|---------|------|
|          | GIVE NOW | RECURRING | HISTORY |      |
|          |          | The       | יח      |      |

Fill out your personal information - giving amount, name, email, phone, address, etc. then check the "Make this gift recurring" option.

Here you'll be able to set up your payment - select the frequency of the gift, how many times you'd like it to go through as a recurring payment, and the start date for the payment to begin.

| HOW MANY GIFTS |
|----------------|
| ~              |
|                |
|                |
|                |

For example, if you'd like to give \$10 a month starting in January, you would set it up like below:

| ✓ Make this gift recurring                |   |                |
|-------------------------------------------|---|----------------|
| Recurring Gift Details                    |   |                |
| You can edit your recurring gift anytime. |   |                |
| FREQUENCY required                        |   | HOW MANY GIFTS |
| Monthly                                   | ~ | 12             |
| START DATE required                       |   |                |
| 04/04/20204                               | - |                |

Or if you'd like to give \$100 every other week for the remainder of 2020 (as of October 1), you'd set it up like this:

| ✓ Make this gift recurring                                          |   |                |
|---------------------------------------------------------------------|---|----------------|
| Recurring Gift Details<br>You can edit your recurring gift anytime. |   |                |
| FREQUENCY required                                                  |   | HOW MANY GIFTS |
| Bi-Weekly                                                           | ~ | 6              |
| START DATE required                                                 |   |                |
|                                                                     |   |                |

Complete the payment fields and hit "Submit" once you're finished! You'll be taken to a screen which will redirect you back to The Story's website after 5 seconds.

You can visit our Giving page at any time using the "Donate Now" button on the website to see your Giving History and the status of your Recurring Payments. You're also able to edit your Recurring payment at any time.